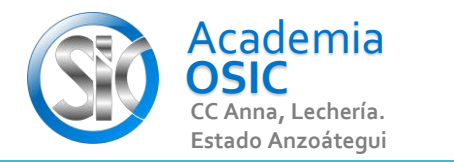

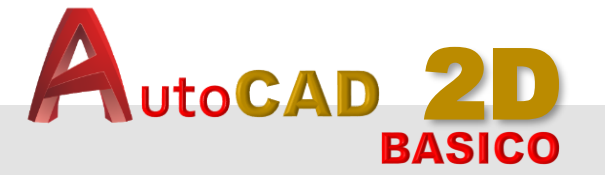

## Descripción de la Tarea

Responde a las siguientes preguntas

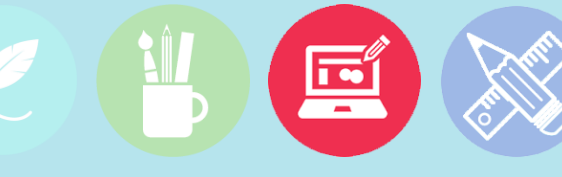

Unidad 1. ENTORNO DE TRABAJO

Objetivo 1.1.

1.-

¿Zoom y escala son lo mismo? SI ( ) NO ( )

2.-

¿Qué botón del mouse usamos para el zoom, cómo se llama el botón?

**3.-** <sup>;C</sup>

**TAREA 4/68** 

¿Cuál es el valor máximo y mínimo del ZOOM?

Resumen del Video

**TAREA TEORICA** 

Podemos Acercar o Alejar la vista de un Dibujo usando la función ZOOM IN / ZOOM OUT del AutoCad. Solo con rodar el Scroll del mouse hacia adelante o atras. Es muy importante que sepamos que en el Autocad no existe un valor del Zoom PREDETERMINADO.

Por lo podemos acercarno tanto como queramos o alejarnos de la misma manera y toda la información se visualizará en nuestro DIBUJO.

**OBJET 1/25** 

No confundamos el ZOOM con la ESCALA, este último tema tiene que ver mas con la Impresión que con el Dibujo.

Para hacer ZOOM IN usamos el SCROLL del mouse y lo rodamos hacia adelante, esto Nos permitirá acercarnos al dibujo. Para hacer ZOOM OUT usamos el SCROLL del mouse y lo rodamos hacia atrás, esto Nos permitirá alejarnos en el dibujo.

**UNIDAD 1/8** 

Ē

## Actividad 1.1.4. Cómo Funciona el ZOOM

Iniciando Autocad

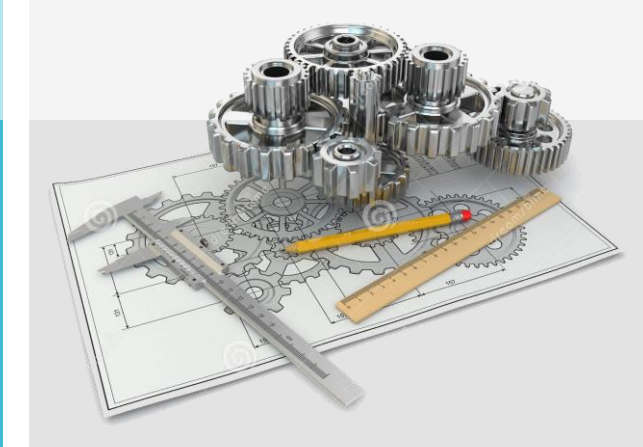

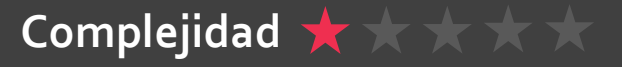